# <銀行信販データ受信機能>

## トランザクション認証への対応手順書

※インターネットバンキングの「ログイン認証方式」により対応手順が異なります。それぞれ以下の頁をご確認ください。
 1. 電子証明書方式 ・・・2 頁

2. ID・パスワード方式 ・・・<u>9 頁</u>

(作成: TKCシステム開発研究所)

(1)トランザクション認証の初期設定が完了していない場合、自計化システムで「銀行信 販データ受信」メニューを選択した際に、「エラー(MT0002)」と表示されます。当エラー が表示された場合は、画面上部の[サービス利用設定]ボタンをクリックします(FX4クラ ウドの場合は「会社情報」タブの「46 銀行信販データ受信準備」のメニュー「1 FinTech サービス連携設定」)。

| 92                          |                               | 銀行信販データ受信                            |                         | - 🗆 🗙             |
|-----------------------------|-------------------------------|--------------------------------------|-------------------------|-------------------|
| <u>-7744(E) 取引入力(A)</u> 報告書 | B(B) 取引問合せ(C) 資金繰り(D)         | ) 月次·年次( <u>E</u> ) 最新業績( <u>G</u> ) | 自社情報(I) 表示(V) 9インド*9(W) |                   |
| サービス利用設定受信口座設定              | E│仕訳ルール一覧│データ受信履.<br>^ +! = = | 楚                                    | サービス稼働状況 解説動画           | 虎の巻               |
| FX2 (09999/123)株式           | 会社TKC食品                       |                                      |                         | : 平成28年 9月29日(不)  |
| 金融機関名                       | 口座の説明                         | 勘定科目                                 | 最新のデータ受信状況              | 受信済テータ<br>(仕訳未計上) |
| 楽天Edy                       | Edy付きカード                      | 1156 Z                               | 成功 8.24 18:22           | 0件 データ確認          |
| 東日本銀行                       | 普通                            | 1113 B 東日本銀行/鶴                       | エラー(MT0002) 詳細          | 3件 データ確認          |
|                             |                               |                                      |                         |                   |
|                             |                               |                                      |                         |                   |
|                             |                               |                                      |                         |                   |
|                             |                               |                                      |                         |                   |
|                             |                               |                                      |                         |                   |
|                             |                               |                                      |                         |                   |
|                             |                               |                                      |                         |                   |
|                             |                               |                                      |                         |                   |
|                             |                               |                                      |                         |                   |
|                             |                               |                                      |                         |                   |
|                             |                               |                                      |                         |                   |
| ♦ 9:00、12:00、15:00以         | 降で最初に当メニューを選                  | 択した際に最新データを受                         | 発信します。1日につき最大3回         | の受信が可能です。         |
| ♦ 9:00, 12:00, 15:00↓       | 降で最初に当メニューを選                  | 択した際に最新データを受                         | 梵信します。1日につき最大3回         | の受信が可能です。         |

(2) FinTech サービスのログイン画面が開きます。メールアドレスとパスワードを入力し、 ログインします。

|                                            |                               | ×          |
|--------------------------------------------|-------------------------------|------------|
| < r/>                                      | /tree ×                       | 🗎 🖈 🛱      |
| ファイル(E) 編集(E) 表示(Y) お気に入り(A) ツール(I) ヘルプ(E) | ±)                            |            |
|                                            |                               |            |
|                                            |                               |            |
|                                            | ログイノノ 新規登録 日本語 🗸              |            |
|                                            |                               |            |
|                                            |                               |            |
| Moneytree                                  |                               |            |
| rioncytree                                 | メールアドレス                       |            |
|                                            |                               |            |
|                                            | パスワード                         |            |
| <b>TKC</b>                                 | ログイン                          |            |
|                                            | アカウントをお持ちでない場合 / パスワードをお忘れの場合 |            |
|                                            |                               |            |
|                                            |                               |            |
| Ma                                         | oneytreeってた(こ?                |            |
|                                            |                               |            |
|                                            |                               |            |
|                                            |                               | 🔍 100% 🔻 🔡 |

(3) 画面上部で [法人口座] を選択します。

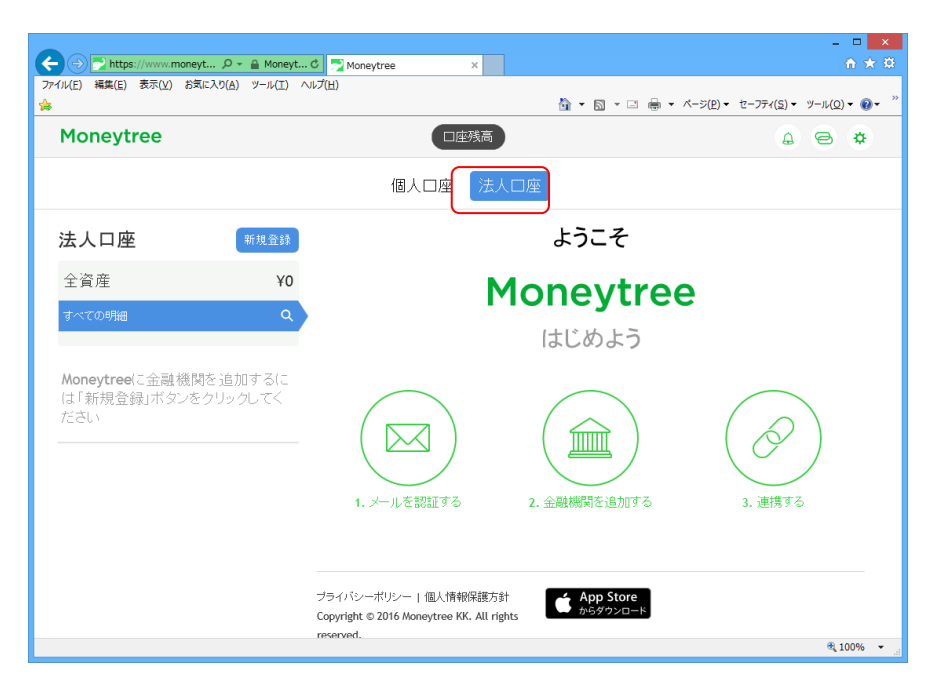

(4) 該当の金融機関について「認証情報に誤りがあります」とのメッセージが表示されて います。[こちらをご確認ください] ボタンをクリックします。

| <ul> <li>         ・         ・         ・</li></ul> | moneyt                 | ytree ×                                                                                           |
|---------------------------------------------------|------------------------|---------------------------------------------------------------------------------------------------|
| Moneytree + a                                     | ТКС                    |                                                                                                   |
|                                                   |                        | 個人口座 法人口座                                                                                         |
| 法人口座                                              | 新規登録                   | ようこそ                                                                                              |
| 全資産                                               | ¥0                     | Moneytree                                                                                         |
| すべての明細                                            | ٩                      | はじめよう                                                                                             |
| 大分銀行<br>認識情報に誤りが<br>こちらをご確認く                      | ن<br>بهای ند ت<br>۲۵۱۰ | 1. メールを認証する       2. 金融機関を追加す       3. TKCシステムと連携する                                               |
| <                                                 | v                      | 2フォハシー・1 IIA/1時報味語 5 31 App Store<br>Copyright © 2016 Moneytree KK. All righ からダウンロード Google Play |

(5) 次の画面が表示されます。それぞれ以下の通り入力します。

| <ul> <li>         ・         ・         ・</li></ul> | 「wwws-staging.moneyt<br>長示(文) お気に入り( <u>A</u> ) メ |                                                                                                    | - □ ×<br>A ★ Ø          |
|---------------------------------------------------|---------------------------------------------------|----------------------------------------------------------------------------------------------------|-------------------------|
| Moneyt                                            | с <b>гее</b> + <b>≗тк</b><br>हа                   | ての感謝                                                                                                    | <b>2</b> 8 ^            |
| 法人口座                                              | 認証情報に誤りが                                          | あります                                                                                                    |                         |
| 全資産                                               | カメラ付ト ークンの<br>利用開始登録済。                            | 利用開始登録が必要となります。登録方法を選択してください。<br>35トークンを利用する<br>モナを持つけ、センテノト、ケンの東京の「Sulizy」デター、利田開始の発現など、ケンボ                      | •                       |
| すべての明細                                            | 利税(アンフィール)<br>用する場合(は、カ)<br>クンコード」ともに/            | #3 0歳回は、リンジリステレンス集団のレンジンが増付い、4000周辺の単数はからに 番号した<br>シリイトークソビ表示されるため、クリード」を入力してくたさい。なお、Tジリアル番号」ト<br>マイプタレで入力してくたさい。 |                         |
|                                                   |                                                   | Moneytreeに対数続する                                                                                                   | <b>KC</b> システムと連<br>携する |
| <                                                 |                                                   | ブライパシーボリシー † 個人情報保護方針<br>◆ App Store<br>Copyright © 2016 Moneytree KK. All righ<br>reserved.                      |                         |

| 行 | 入力項目       | 入力すべき内容                           |
|---|------------|-----------------------------------|
| 1 | 登録方法       | カメラ付きトークンの登録方法を選択します。             |
|   |            | 1. 新規トークンを利用する                    |
|   |            | 同じ企業内で誰も利用していないトークンを使って           |
|   |            | データ受信を行う場合は、こちらを選択します。            |
|   |            | 2. 利用開始登録済みトークンを利用する              |
|   |            | 同じ企業内で既に他のユーザが利用中のトークンを共          |
|   |            | 用する場合は、こちらを選択します。                 |
| 2 | シリアル番号、または | 1. 行1で「新規トークンを利用する」を選択した場合は、      |
|   | トークンコード    | トークンの裏面のシリアル番号をハイフン無しで入力し         |
|   |            | ます (※1)。                          |
|   |            | 例)「51-1103755-6」の場合は「5111037556」  |
|   |            | 2. 行2で「利用開始登録済みトークンを利用する」を選択      |
|   |            | した場合は、トークンに表示される「トークンコード」を        |
|   |            | ハイフン無しで入力します(※2)。                 |
|   |            | 例)「FDM1234567-8」の場合は「FDM12345678」 |

※1:シリアル番号はトークンの裏面に貼られたラベルに印字されています。

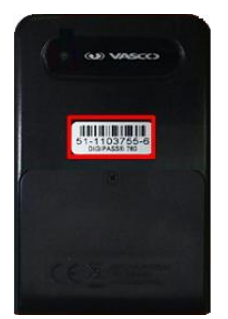

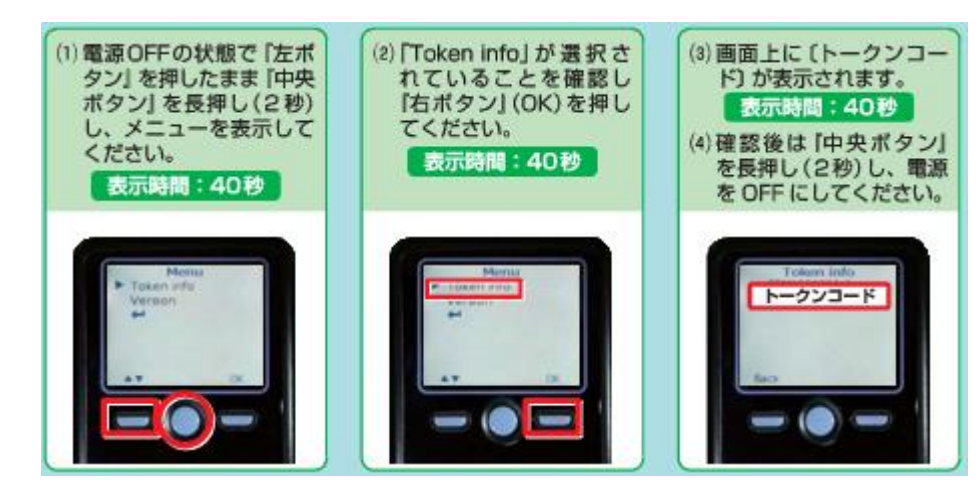

(6) 上記(5)で、「新規トークンを利用する」と「利用開始登録済みトークンを利用する」 のいずれを選択するかにより、以降の処理が異なります。

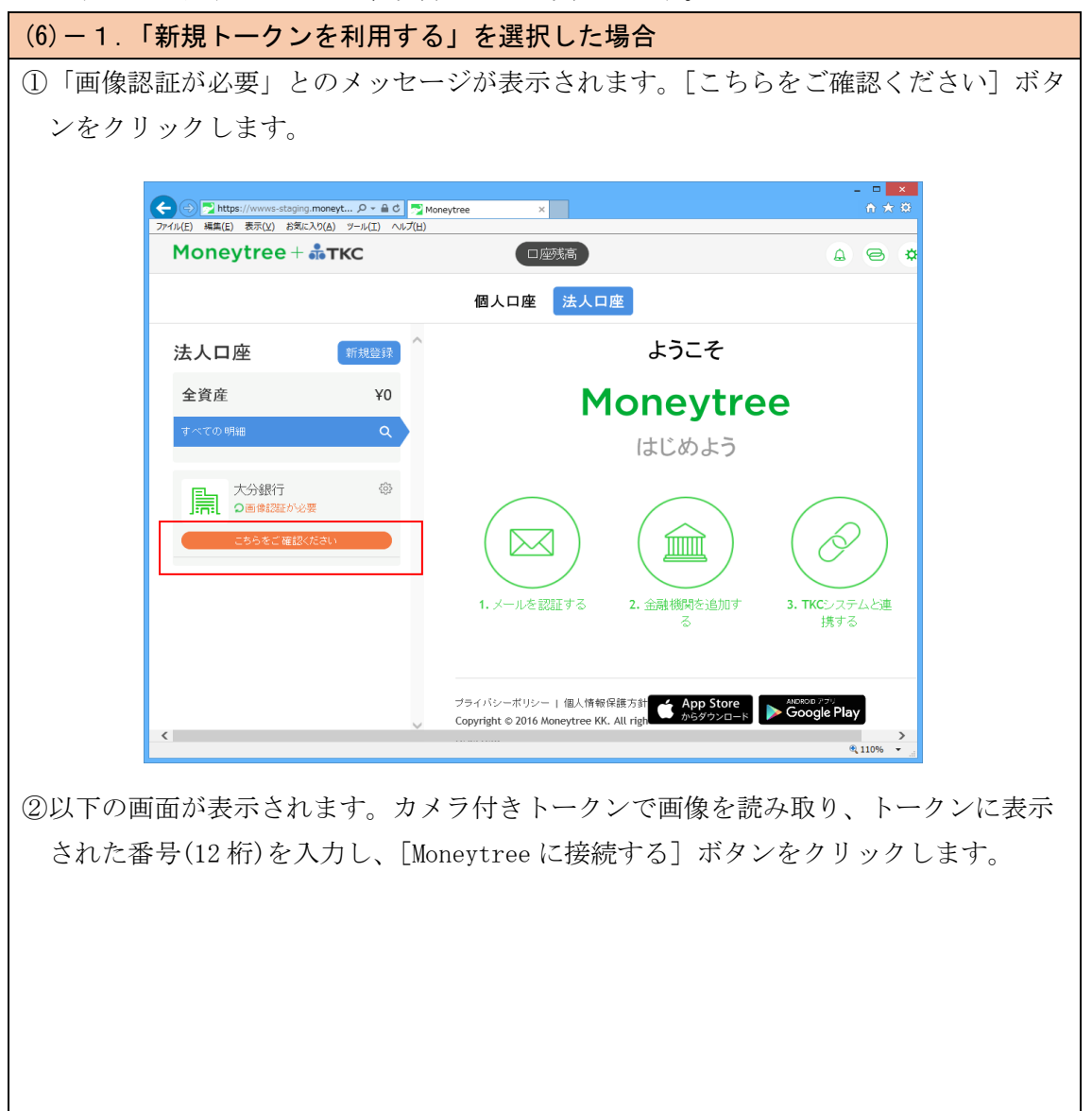

| )                              | wwws-staging.moneyt ター<br>転気(火) お気に入り(A) ツール(I)<br>YEE 十 読工KC | ● C 型 Moneytree ×<br>へいプ(出)                                                     |                                         |
|--------------------------------|---------------------------------------------------------------|---------------------------------------------------------------------------------|-----------------------------------------|
| 法人口店<br>全資産<br>すべての明瞭<br>「計」た。 | 戻る<br>画像認証が必要<br>お手持ちのカメラ 付トーク<br>カしてください。<br>入力してください        | 大分銀行<br>たびで二次元コードを読み取り、トークンに表示されたトランザクション                                       | ·罰証番号を入<br>e(「接続する)<br>KC: ステムど連<br>携する |
|                                |                                                               | フライバシーボリシー [ 個人情報保護方針<br>く Copyright © 2016 Moneytree KK, All righ<br>received. | Store Google Play                       |

③再度、「画像認証が必要」とのメッセージが表示されます。[こちらをご確認ください] ボタンをクリックします。

 ④続いて、②と同様の画面が表示されます。カメラ付きトークンの「右ボタン」を3回 押してカメラを起動し、画像を読み取ります。トークンに表示された番号(8桁)を入力 し、「Moneytree に接続する」ボタンをクリックします。

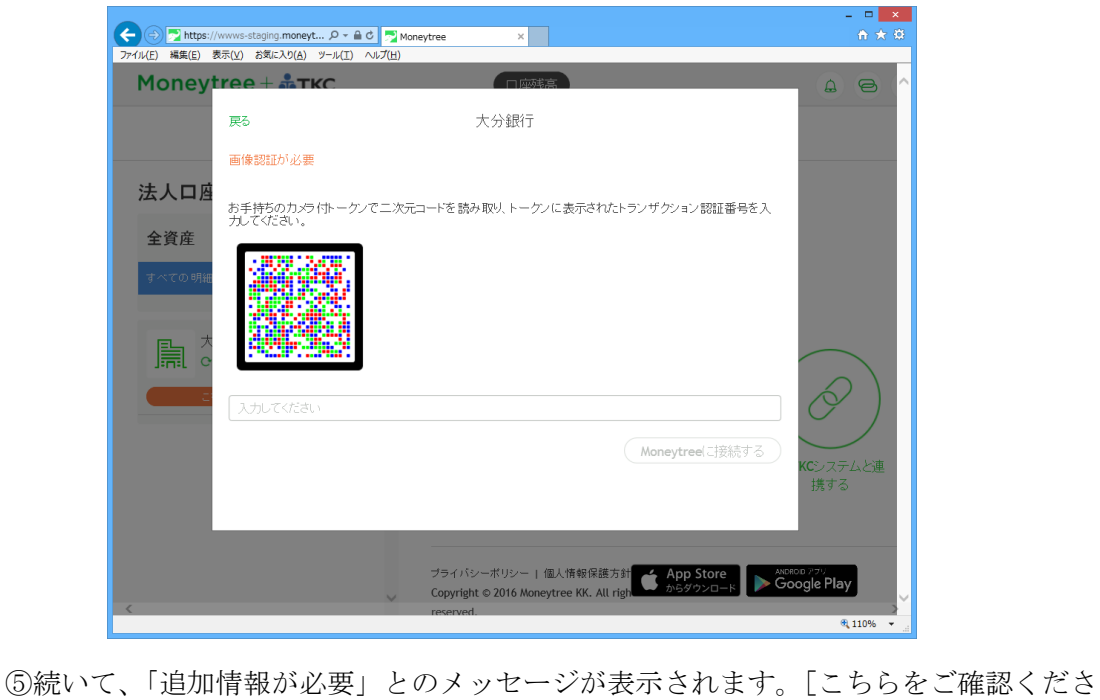

⑤続いて、「追加情報が必要」とのメッセージが表示されます。[こちらをご確認くださ い] ボタンをクリックします。

|                                                                                                    | 口座残高                                                                                                    | () () () () () () () () () () () () () (                            |                                                                                                    |
|----------------------------------------------------------------------------------------------------|----------------------------------------------------------------------------------------------------|---------------------------------------------------------------------|----------------------------------------------------------------------------------------------------|
|                                                                                                    | 個人口座 法人口座                                                                                                    |                                                                     |                                                                                                    |
| 法人口座 新規登録                                                                                                    | ほうこそ                                                                                                    | ÷                                                                   |                                                                                                    |
| 全資産    ¥                                                                                                    | Money                                                                                                    | tree                                                                |                                                                                                    |
| すべての 明細 C                                                                                                    | はじめよ                                                                                                    | : <b>う</b>                                                          |                                                                                                    |
| 大分銀行 日本 の 1000 日本 1000 日本 1000日本 1000日本 10001日本 10001日本 10001日本 10001日本 10001日本 10001日本 10001日本 10001日本 10001日本 10001日本 10001日本 10001日本 10001日本 10001日本 10001日本 10001日本 10001日本 10001日本 10001日本 10001日本 10001日本 10001日本 10001日本 10001日本 10001日本 10001日本 10001日本 10001日本 10001日本 10001日本 10001日本 10001日本 10001日本 10001日本 100010000000000 |                                                                                                    |                                                                     |                                                                                                    |
| こちらをご確認ください                                                                                                    |                                                                                                    | ) (                                                                 |                                                                                                    |
|                                                                                                    | 1. メールを認証する 2. 金融機関を追                                                                                                    | 加す 3. TKCシステムと連                                                     |                                                                                                    |
|                                                                                                    | 2                                                                                                    | 177 Y 2                                                             |                                                                                                    |
|                                                                                                    | ブライパシーボリシー   個人情報保護方針 🍎 App S                                                                                                    |                                                                     |                                                                                                    |
| ٢                                                                                                    | Copyright © 2016 Moneytree KK. All righ                                                                                                    | ₹<br>110% ▼                                                         |                                                                                                    |
| ×ラ付きトークンの_ <br>ークンには「The dev<br>面の入力欄に「完了」。                                                                                                    | 「 <u>右ボタン」を2回押して</u> 、<br>vice is activated」と表示<br>と入力し、[Moneytree に接                                                                                                    | トークンの設定を<br><されます。<br>続する]ボタンをク                                     | -<br>:完了させ<br>ワックし                                                                                                    |
| × ラ付きトークンの_<br>ークンには「The dev<br>面の入力欄に「完了」。<br>】 <b>必ずトークンの設</b> 定<br>1) でトークンの設定<br>され、利用できなく                                                                                                    | 「 <u>右ボタン」を2回押して</u> 、<br>vice is activated」と表示<br>と入力し、[Moneytree に接<br><b>定を先に行ってください!</b><br>を完了しないままに、2)の<br>なってしまいます。お取引                                                                                                    | トークンの設定を<br><されます。<br>続する]ボタンをク<br>!<br>処理を行うとトー<br> 店舗での手続きが       | -<br>-<br>-<br>-<br>-<br>-<br>-<br>-<br>-<br>-<br>-<br>-<br>-<br>-<br>-<br>-<br>-<br>-<br>-                                   |
| × ラ付きトークンの_<br>ークンには「The dev<br>面の入力欄に「完了」。<br>】 <b>必ずトークンの設</b> 定<br>1) でトークンの設定<br>され、利用できなく<br>しまうため、ご注意                                                                                                    | 「 <u>右ボタン」を2回押して</u> 、<br>vice is activated」と表示<br>と入力し、[Moneytree に接<br><b>定を先に行ってください!</b><br>を完了しないままに、2)の<br>なってしまいます。お取引<br>ください。                                                                                                    | トークンの設定を<br><されます。<br>続する]ボタンをク<br>!<br>処理を行うとトー<br>I店舗での手続きが       | -<br>完了させ<br>リックし<br>・<br>クンが口<br>ぶ必要とな                                                                                       |
| ラ付きトークンの_<br>ークンには「The dev<br>の入力欄に「完了」<br><b>必ずトークンの設</b> 定<br>1)でトークンの設定<br>され、利用できなく<br>しまうため、ご注意                                                                                                    | 「 <u>右ボタン」を2回押して</u> 、<br>vice is activated」と表示<br>と入力し、[Moneytree に接<br><b>定を先に行ってください!</b><br>を完了しないままに、2)の<br>なってしまいます。お取引<br>ください。                                                                                                    | トークンの設定を<br><されます。<br>続する]ボタンをク<br>!<br>の処理を行うとトー<br>店舗での手続きが       | -<br>完了させ<br>・<br>リックし<br>・<br>クンがロ<br>ぶ必要とな                                                                                  |
| ラ付きトークンの_<br>ークンには「The dev<br>の入力欄に「完了」。<br><b>必ずトークンの設</b> に<br>しでトークンの設定<br>され、利用できなく<br>しまうため、ご注意                                                                                                    | 「 <u>右ボタン」を2回押して</u> 、<br>vice is activated」と表示<br>と入力し、[Moneytree に接<br>定を先に行ってください!<br>を完了しないままに、2)の<br>なってしまいます。お取引<br>ください。                                                                                                    | トークンの設定を<br>、 トークンの設定を   、 されます。   続する]ボタンをク   り処理を行うとトー   店舗での手続きが | -<br>完了させ<br>リックし<br>・<br>クンが口<br>ぶ必要とな                                                                                       |
| ラ付きトークンの<br>ークンには「The dev<br>iの入力欄に「完了」<br>しめずトークンの設定<br>され、利用できなく<br>しまうため、ご注意                                                                                                    | 「 <u>右ボタン」を2回押して</u> 、<br>vice is activated」と表示<br>と入力し、[Moneytree に接<br>定を先に行ってください!<br>を完了しないままに、2)の<br>なってしまいます。お取引<br>ください。                                                                                                    | トークンの設定を<br><されます。<br>続する]ボタンをク<br>!<br>処理を行うとトー<br>店舗での手続きが        | -<br>デディンジャン・<br>ティングロン<br>「<br>小子<br>「<br>小子<br>「<br>小子<br>「<br>い<br>の<br>で<br>し<br>ックし<br>し<br>い<br>クレ<br>「<br>し<br>っ<br>クし |
| ラ付きトークンの<br>ークンには「The dev<br>iの入力欄に「完了」。<br><b>必ずトークンの設定</b><br>され、利用できなく<br>しまうため、ご注意                                                                                                    | 「 <u>右ボタン」を2回押して</u> 、<br>vice is activated」と表示<br>と入力し、[Moneytree に接)<br><b>定を先に行ってください!</b><br>を完了しないままに、2)の<br>なってしまいます。お取引<br>ください。<br><sup>■ C ™ Moneytree</sup> ×<br>D ~ Moneytree ×<br>D ~ Moneytree ×<br>D ~ Moneytree ×<br>D ~ Moneytree ×<br>D ~ Moneytree ×<br>D ~ Moneytree × | トークンの設定を<br><されます。<br>続する]ボタンをク<br>!<br>の処理を行うとトー<br>I店舗での手続きが      | -<br>-<br>-<br>・<br>リックし<br>・<br>クンがロ<br>ら<br>必要とな                                                                            |
| <ul> <li>マークンには「The dev<br/>面の入力欄に「完了」</li> <li>必ずトークンの設定</li> <li>ひボトークンの設定</li> <li>され、利用できなく</li> <li>しまうため、ご注意</li> <li>(○○○ https://www.staging.moneyt ♀</li> <li>アパル(E) 端属(E) 表示(Q) み気に入り(Q) タール(E)</li> <li>Moneytree + ▲ TKC</li> <li>反る 常義が必要です</li> <li>みざう使う「と次名使く<br/>入力してください</li> </ul>                                                                                                    | 「 <u>右ボタン」を2回押して</u> 、<br>vice is activated」と表示<br>と入力し、[Moneytree に接)<br><b>定を先に行ってください!</b><br>を完了しないままに、2)の<br>なってしまいます。お取引<br>ください。<br>***********************************                                                                                                    | トークンの設定を<br><されます。<br>続する]ボタンをク<br>!<br>の処理を行うとトー<br>I店舗での手続きが      | -<br>完了させ<br>クンがロ<br>必要とな                                                                                                    |

ブライパシーボリシー | 個人情報保護方針 Copyright © 2016 Moneytree KK. All righ

Cシステムと連 携する

🔍 110% 👻

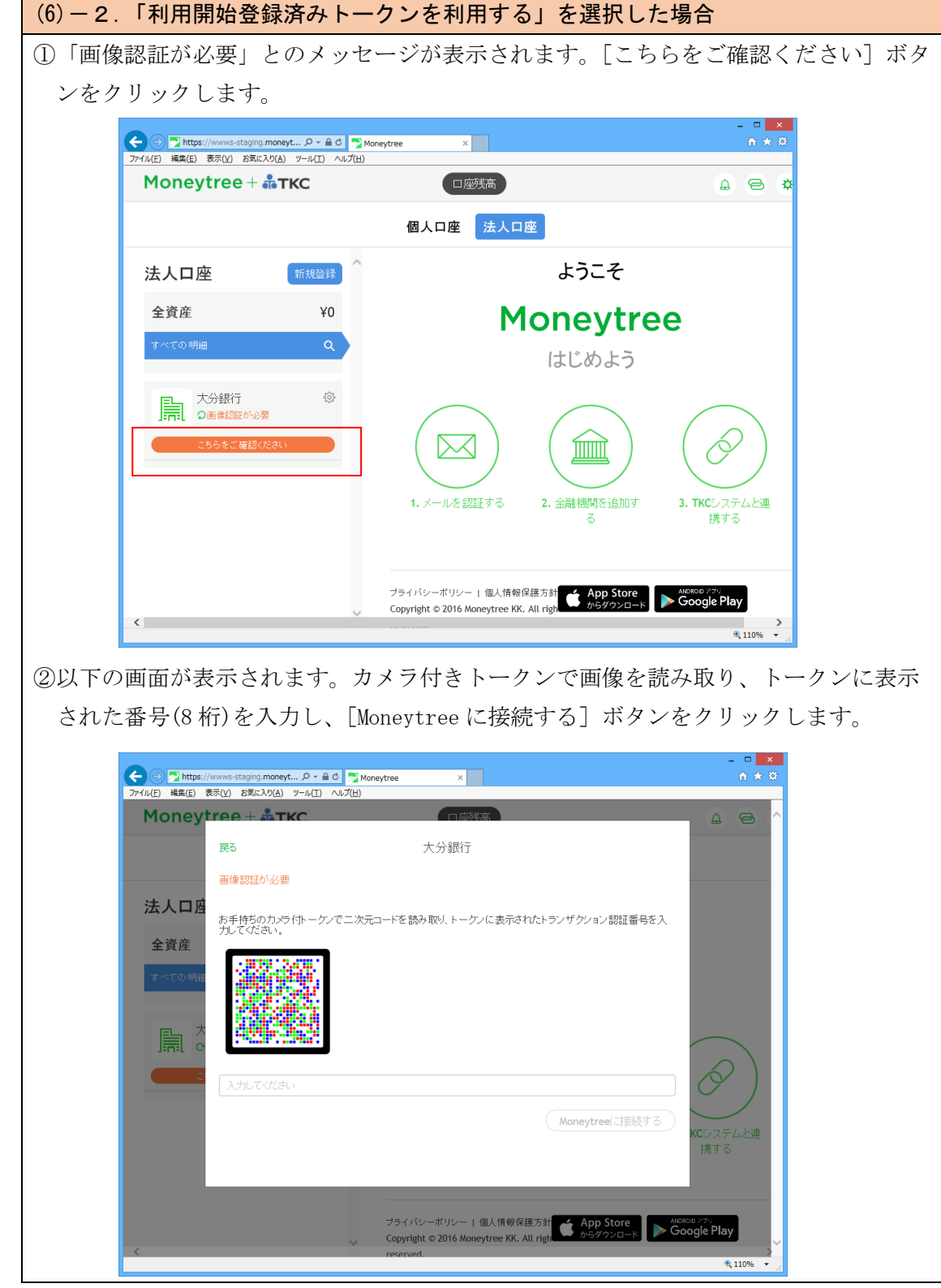

ー以上で設定は終了です。ー

 (1)トランザクション認証の初期設定が完了していない場合、自計化システムで「銀行信 販データ受信」メニューを選択した際に、「エラー(MT0001)」と表示されます。当エラー が表示された場合は、メニューを閉じ、インターネットバンキングを起動します。

| PQ                    |                      | 銀行信販データ受信          |                                  | - • ×             |
|-----------------------|----------------------|--------------------|----------------------------------|-------------------|
| 771N(E) 取引入力(A) 報告書   | (E) 取引問合せ(C) 資金繰り(D) | 月次·年次(E) 最新業績(G)   | 自社情報(I) 表示(⊻) 942ト*9( <u>₩</u> ) |                   |
| サビス利用設定 受信口座設定        | 2 仕訳ルール一覧 データ受信履!    | 歴                  | サービス稼働状況 解説動画                    | 虎の巻               |
| FX2 (09999/123)株式     | 会社TKC食品              |                    | 本日                               | : 平成28年 9月29日(木)  |
| 金融機関名                 | 口座の説明                | 勘定科目               | 最新のデータ受信状況                       | 受信済データ<br>(仕訳未計上) |
| 染天Edy                 | Edy付きカード             | 1156 Z             | 成功 8.24 18:22                    | 0件 データ確認          |
| 大分銀行                  | 普通                   | 1113 B 東日本銀行/鶴     | エラー(MT0001) 詳細                   | 3件 データ確認          |
|                       |                      |                    |                                  |                   |
|                       |                      |                    |                                  |                   |
|                       |                      |                    |                                  |                   |
|                       |                      |                    |                                  |                   |
|                       |                      |                    |                                  |                   |
|                       |                      |                    |                                  |                   |
|                       |                      |                    |                                  |                   |
|                       |                      |                    |                                  |                   |
|                       |                      |                    |                                  |                   |
| ▲ 0,00 12,00 15,00N   | 咳で早かに火ノー - 一方で       | 扣」た際に早新ゴークな産       | 3년 ます ・ロビンギーナの同/                 | いろ信いうやです          |
| - 3.00, 12:00, 15:00L | P年に取かれこヨメニューで選       | かした ゆうに 風気利 デージ を支 | にほしより。「ロにフさ取入3回の                 |                   |
| 12前頁                  | ▶ 次頁                 |                    |                                  | P10 71/XIa+       |

(2) 銀行信販データ受信機能で利用している利用者でログインします。「ログイン I D」「ロ グインパスワード」を入力し、「ログイン」ボタンをクリックします。

| ください。<br>とログインパスワードを入力の上、「ログイン」ボタンを押してください。              |
|----------------------------------------------------------|
| D・バスワード方式のお客様                                            |
| ログインD: <u>18000001</u><br>ログインパスワード: ●●●●●●●●●●●<br>ログイン |
| 初めてご利用されるお客様                                             |
| ہت<br>D                                                  |

(3) カメラ付きトークンの初期設定を行います。なお、以降の処理は、同じ企業内で、既 に初期設定したトークンがあるか否かにより異なります。

| (3) – 1. 同じ企業内で初めてカメラ付きトークンの初期設定をする場合                                                                                                    |
|----------------------------------------------------------------------------------------------------|
| ①「トランザクション認証利用開始登録」画面が表示されます。                                                                                                    |
| トランザクション認証利用開始登録 BLGI22                                                                                                    |
| セキュリティ何上のため、トランザクション認識だが追加されました。<br>事約事構造してトークンの利用開始金運時が必要となります。<br>お手持ちのトークンでご次元コードを読み取ってください。<br>トークン消費記記載れれているシリアル番号と、トークンに表示されたトークン認証コードを入力の上、「トークン認証記ボタンを押してください。<br>数4 必須入力項目です。                                                                                                    |
| トランプクション認証トークン操作方法<br>※トークンを何も操作しない場合、15秒で暗転します。その場合、トークンのいずれかのボタンを押下いただけますと再表示いたします。                                                                                                    |
| I September 2010 and 100 and 100 a |
|                                                                                                    |
| ・トークン情報       ・ノアル番号米       ・・・・・・・・・・・・・・・・・・・・・・・・・・・・・・・・・・・・                                                                                                    |
| ④ トークン認証                                                                                                    |
|                                                                                                    |
|                                                                                                    |
| トーウン認証・                                                                                                    |
| 1)「シリアル番号」欄には、トークンの裏面のシリアル番号を入力します。                                                                                                    |
|                                                                                                    |
| 2)次に、画面上に表示された二次元コードをカメラ付きトークンで読み取り、トーク                                                                                                    |
| ンに表示された12桁の数字を「トークン認証コード」欄に入力します。                                                                                                    |
| 3)入力後、[トークン認証] ボタンをクリックします。                                                                                                    |
| ②続いて「トランザクション認証」画面が開きます。 <u>必ず次の手順で操作してください。</u>                                                                                                    |
| 1)カメラ付きトークンの <u>「右ボタン」を3回押して</u> カメラを起動し、画像を読み取り                                                                                                    |
| ます。トークンに表示された番号(8桁)を入力します。                                                                                                    |
| 2)カメラ付きトークンの <u>「右ボタン」を2回押して</u> 、トークンの設定を完了させます。                                                                                                    |
| トークンには「The device is activated」と表示されます。                                                                                                    |
| 3)画面左下にチェックを入れ、[認証確認]ボタンをクリックします。                                                                                                    |

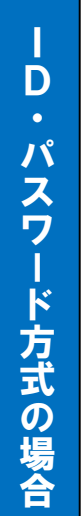

【重要】必ずトークンの設定を先に行ってください!! 2)でトークンの設定を完了しないままに、3)の処理を行うとトークンがロック され、利用できなくなってしまいます。お取引店舗での手続きが必要となって しまうため、ご注意ください。

| ব                        |                         | CVC 1 C C C C C C C C C C C C C C C C C                                      |                                                                                                 |                                                                                                    |                                                                                                    |
|--------------------------|-------------------------|------------------------------------------------------------------------------|-------------------------------------------------------------------------------------------------|----------------------------------------------------------------------------------------------------|----------------------------------------------------------------------------------------------------|
| 7.0                      |                         |                                                                              |                                                                                                 |                                                                                                    |                                                                                                    |
| 証トークン操作方法<br>操作しない場合、15秒 | で暗転します。その場合、            | 、トークンのいずれかのボタンを押                                                             | 下いただけますと再表示いたい                                                                                  | <i>、</i> ます。                                                                                                    | 1                                                                                                    |
| •                        |                         |                                                                              |                                                                                                 |                                                                                                    |                                                                                                    |
| 申下 のカメラを下記<br>トる の二次元コード | ③番号が表示される               | ②番号を下記の画面に入力<br>する                                                           | ◎右ボタンを2回押下する                                                                                    | ©チェックボックス内容を確認<br>の上、認証確認ボタンを押下する                                                                                                    |                                                                                                    |
| にかきす                     |                         |                                                                              |                                                                                                 |                                                                                                    | 1                                                                                                    |
| / 126E                   |                         |                                                                              |                                                                                                 | 1                                                                                                    |                                                                                                    |
| 7 <b>8</b> 9 <b>*</b>    |                         |                                                                              |                                                                                                 |                                                                                                    |                                                                                                    |
|                          |                         |                                                                              |                                                                                                 |                                                                                                    |                                                                                                    |
|                          | 田・クン操作方法<br>操作しない場合、15秒 | 福トークン操作方法<br>操作しない場合、15秒で暗秘します。その場合<br>● ● ● ● ● ● ● ● ● ● ● ● ● ● ● ● ● ● ● | 福トークン操作方法<br>操作しない場合、1580で昭和します。その場合、トークンのいずれかのボタンを押<br>(1) (1) (1) (1) (1) (1) (1) (1) (1) (1) | 福トークン操作方法<br>操作しない場合、15秒で電報します。その場合、トークンのいずわかのボタンを押下いただけますと再表示いたけ<br>かしたい場合、15秒で電報します。その場合、トークンのいずわかのボタンを押下いただけますと再表示いたけ<br>のご次元コード<br>にかざす ● ● ● ● ● ● ● ● ● ● ● ● ● ● ● ● ● ● ● | All - 02/Hfth 7.4         Hefth CA: Hada: 15H/0 teleful, at a, et on Hada: 1-02/on vertub out x/2/deferts vacual statistical at a, isother at a statistical at a statistical at a statisti |

| (3)-2. 同じ企業内で既に初期設定済みのカメラ付きトークンがある場合                                                                                        |         |  |
|----------------------------------------------------------------------------------------------------|---------|--|
| ①「トランザクション認証利用開始登録選択」画面が表示されます。                                                                                             |         |  |
|                                                                                                    |         |  |
| トランザクション認証利用開始登録選択                                                                                                    | BLGI021 |  |
| セキュリティ向上のため、トランザクション認証が追加されました。<br>事前準備としてトークンの利用開始登録か必要となります。                                                              | ر الم   |  |
| トークン利用開始登録の省略<br>すぐに利用開始登録を行わない場合には、「トークン利用開始登録の省略」ボタンを押してください。<br>なお、次回ロゲイン時に改めて利用開始登録が可能です。<br>トークン利用開始登録の省略 ▶<br>トークンの選択 |         |  |
| 利用トーケンを選択の上、「トーケン選択」ボタンを押してください。<br>利用開始登録読済みトーケンを選択する場合、お手持ちのトーケンに表示されるトーケンコードを選択してください。                                   |         |  |
| ◎ トークンの選択                                                                                                    |         |  |
| 利用トークン         ④利用ト始金技済みトークン:         運抗,てください.▼           ○新規トークン         ○新規トークン                                          |         |  |
| トークン選択・                                                                                                    |         |  |
| 1)同じ企業内で誰も利用していないトークンを使ってデータ受信を行う場合は、「新規<br>トークン」を選択し、[トークン選択] ボタンをクリックします。                                                 |         |  |

※以降の処理は「(3)-1.同じ企業内で初めてカメラ付きトークンの初期設定をする場合」をご参照ください。

 2)同じ企業内で既に他のユーザが利用中のトークンを共用する場合は、「利用開始登録 済みトークンを利用する」を選択します。共用するトークンのトークンコード(※) をコンボボックスで選択し、[トークン選択] ボタンをクリックします。
 ※:トークンコードは以下の方法で確認できます。

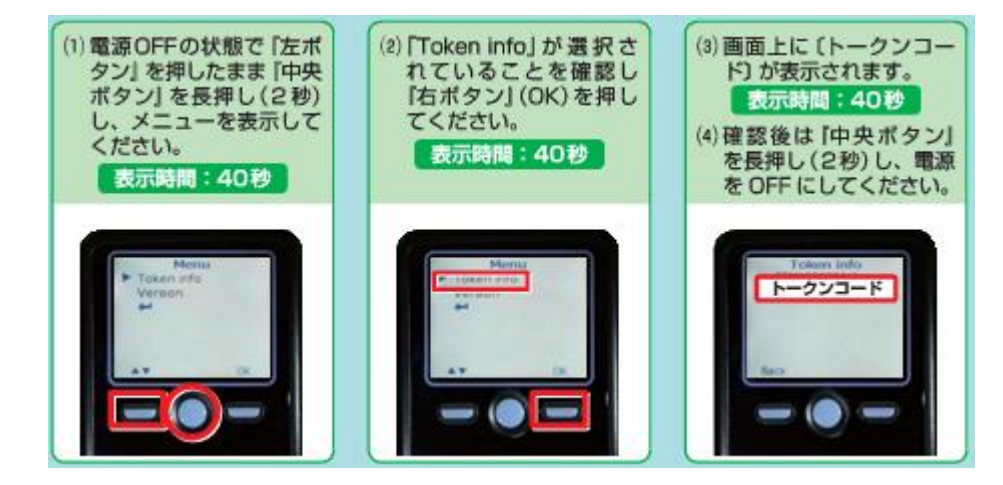

②上記①で「利用開始登録済みトークンを利用する」を選択した場合、「トランザクション認証」画面が表示されます。トークンで二次元コードを読み取り、表示される認証番号を入力します。[認証確認]ボタンをクリックします。

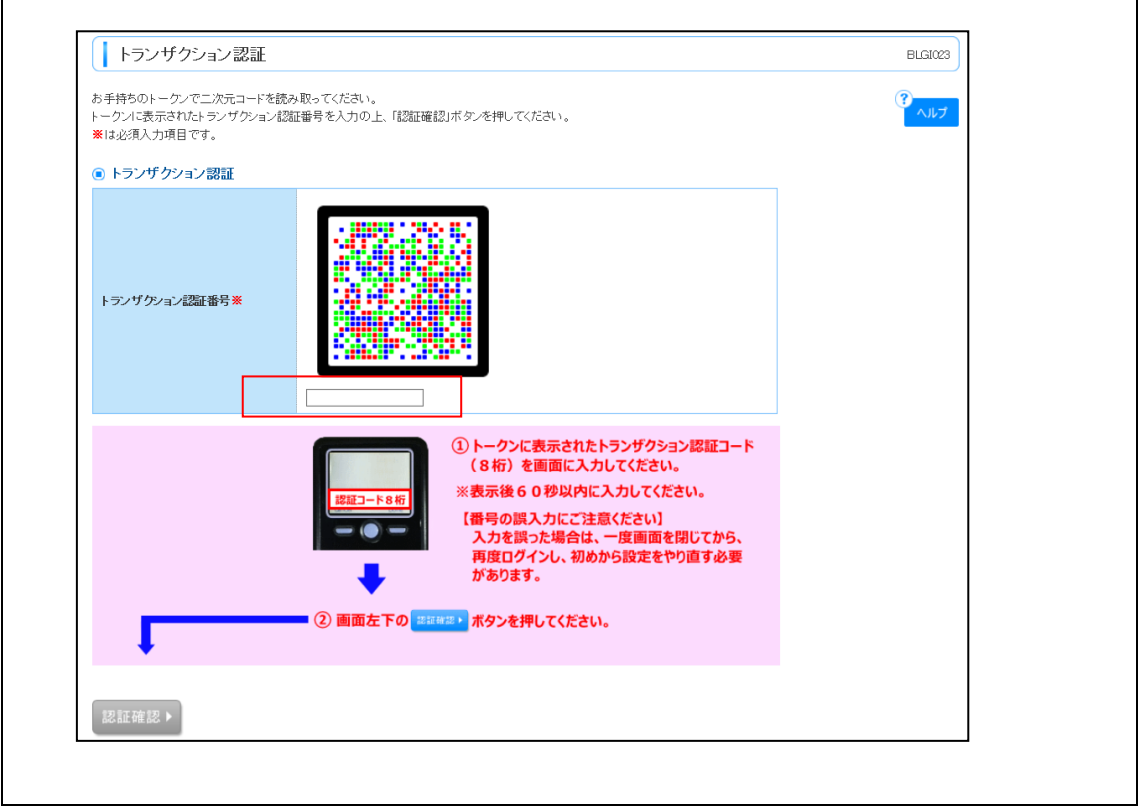

ー以上で設定は終了です。「銀行信販データ受信」メニューを選択すると最新のデータを受 信できます。-